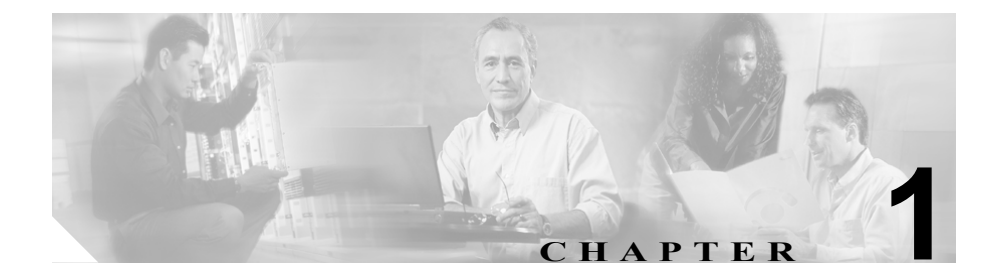

概要

Cisco CallManager は、Cisco Communications 製品ファミリのソフトウェア ベース のコール処理コンポーネントです。Cisco Media Convergence Server は広範囲にわ たり、Cisco CallManager のコール処理、サービス、およびアプリケーションに対 して可用性の高いサーバ プラットフォームを提供します。

Cisco CallManager システムは、企業のテレフォニー機能をパケットテレフォニー デバイスまで拡張して、たとえば、IP Phone、メディア処理デバイス、Voice-over-IP (VoIP) ゲートウェイ、マルチメディア アプリケーションなどを提供します。そ の他にも、統合メッセージング、マルチメディア会議、コラボレーション連絡セ ンター、対話型マルチメディア応答システムなどで使用されるデータ、音声、ビ デオの各サービスでは、オープン型の Cisco CallManager テレフォニー API を利 用してサービス間の情報を交換することが可能になります。

Cisco CallManager は、Cisco 統合テレフォニー アプリケーションおよびサード パーティ アプリケーションに対して、シグナリングとコール制御のサービスを 提供します。主な機能は、次のとおりです。

- コール処理
- シグナリングとデバイス制御
- ダイヤル プランの管理
- 電話機能の管理
- ディレクトリサービス
- Operations, administration, management, and provisioning (OAM&P; 操作、アド ミニストレーション、管理、およびプロビジョニング)

 Cisco SoftPhone、Cisco IP Interactive Voice Response (IP IVR)、Cisco Personal Assistant、Cisco CallManager Attendant Console などの外部音声処理アプリケー ションに対するプログラミング インターフェイス

# 主な機能と利点

Cisco CallManager システムには、音声会議と WebAttendant 機能を利用するのに 必要な一連の統合音声アプリケーションが組み込まれています。音声アプリケー ションが組み込まれているため、音声処理用に特別のハードウェアは必要ありま せん。保留、任意転送、自動転送、会議、複数回線通話、自動ルート選択、ス ピードダイヤル、前回かけた番号のリダイヤルなどの補助的な拡張サービスが、 IP Phone とゲートウェイに付加されます。Cisco CallManager はソフトウェア ア プリケーションなので、実稼働環境で機能を拡張するには、サーバ プラット フォーム上でソフトウェアをアップグレードするだけで済み、高価なハードウェ アのアップグレード費用が不要になります。

Cisco CallManager は、すべての Cisco IP Phone、ゲートウェイ、アプリケーショ ンと IP ネットワーク全体に配備が可能なため、分散型のバーチャルテレフォニ ネットワークを構築することができます。このアーキテクチャにより、システム のアベイラビリティとスケーラビリティが向上します。コール アドミッション 制御により、帯域幅に制約のある WAN リンク内での音声 QoS が保証され、WAN 帯域幅が十分でないときには別の公衆電話交換網 (PSTN) にコールが自動転送 されます。

Cisco CallManager の設定データベースへのインターフェイスは通常の Web ブラ ウザを使用しているので、リモート デバイスとリモート システムの設定機能も 提供しています。ユーザおよび管理者は、このインターフェイスを使用して HTML ベースのオンライン ヘルプにアクセスすることができます。

## Cisco CallManager Administration の参照

Cisco CallManager Administration プログラムには、Web サーバや Cisco CallManager プログラムがインストールされているマシンとは別の PC から アクセスすることを推奨します。

## Web ブラウザ

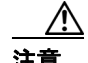

Web ブラウザは、リソース消費型アプリケーションであるため、システムのメ モリと CPU サイクルを大量に消費する場合があります。Web ブラウザが Cisco CallManager に必要なリソースまで消費すると、コール処理に悪影響を与え ます。Web サーバや Cisco CallManager と同じマシンでブラウザを使用すると、 ダイヤル トーンの遅延やコールの終了を引き起こす可能性があります。

Cisco CallManager Administration プログラムは、次の Microsoft Windows オペレー ティング システム ブラウザをサポートしています。

- Netscape Communicator 4.X
- Microsoft Internet Explorer 5 または 6

ネットワーク内の任意のユーザ PC から、Cisco CallManager Administration を実行 しているサーバを参照し、管理特権でログインします。

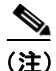

多数のユーザが同時に Cisco CallManager Administration にログインすると、Web ページのパフォーマンスが低下する場合があります。同時にログインするユーザ および管理者の数は制限してください。

#### 手順

次の手順に従って、サーバを参照します。

- **ステップ1** 適当な Microsoft Windows オペレーティング システム ブラウザを起動します。
- **ステップ2** Web ブラウザのアドレスバーに次の URL を入力します。

https://<CCM-server-name>/CCMAdmin/main.asp

ただし、<CCM-server-name>はサーバの名前または IP アドレスです。

ステップ3 割り当てられた管理特権でログインします。

## Java ランタイム環境

Cisco CallManager では、Cisco CallManager Administration を参照しているローカ ル PC に Java ランタイム環境(JRE) がインストールされ、設定されている必要 があります。さらに、ブラウザ セキュリティは Java が使用可能になっている必 要があります。

ローカル PC に JRE を取得するには、C:\utils\JRE ディレクトリからローカル PC に J2RE\_Client.zip ファイルをコピーし、ファイルを解凍して実行可能ファイルを 実行します。

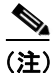

上記のディレクトリ内の JRE を取得するには、Cisco CallManager サーバ上で Microsoft OS バージョン 2000.2.6 以降を実行する必要があります。

Microsoft Internet Explorer を使用する場合、ユーザ ID とパスワードをたずねる ウィンドウが表示されます。IE で SUN JRE が使用されている場合は、JRE のユー ザ名とパスワードを求める 2 番目のログイン ウィンドウが表示されます。常に そのパスワードを使用する場合は、Remember Password ボタンをクリックします。 ただし、パスワードが常に有効であるため、セキュリティの問題が発生する可能 性があります。パスワードの記憶を設定しない場合、このウィンドウが表示され るたびにパスワードを入力する必要があります。

#### Cisco CallManager アドミニストレーション ガイド

## Secure Sockets Layer 上のハイパーテキスト転送プロトコル(HTTPS)

ブラウザ クライアントと IIS サーバ間の通信を保護する Secure Sockets Layer (SSL) 上のハイパーテキスト転送プロトコルは、証明書およびインターネット上 で転送されるデータを暗号化する公開鍵を使用します。また、HTTPS は、ユーザ のログイン パスワードが Web 経由で安全に転送されるようにします。次の Cisco CallManager アプリケーションは、確実にサーバを識別する HTTPS をサポー トしています。Cisco CallManager Administration、Cisco CallManager Serviceability、 Cisco IP Phone User Option Pages、Bulk Administration Tool (BAT)、TAPS、Cisco CDR Analysis and Reporting (CAR)、Trace Collection Tool、および Real Time Monitoring Tool。

Cisco CallManager をインストールまたはアップグレードすると、HTTPS 自己署 名証明書である httpscert.cer が、Cisco CallManager 仮想ディレクトリをサポート する IIS デフォルト Web サイトに自動的にインストールされます。Cisco CallManager 仮想ディレクトリには、CCMAdmin、CCMService、CCMUser、AST、 BAT、RTMTReports、CCMTraceAnalysis、PktCap、ART、および CCMServiceTraceCollectionTool が含まれています。HTTPS 証明書は、C:\Program Files\Cisco\Certificates ディレクトリに保存されます。必要に応じて、認証局から サーバ認証証明書をインストールして、HTTPS 自己署名証明書の代わりに使用 することができます。Cisco CallManager のインストールまたはアップグレード後 に認証局の証明書を使用する場合は、自己署名証明書を削除する必要があります (『Cisco CallManager セキュリティ ガイド』を参照)。次に、認証局によって提供

されたサーバ認証証明書をインストールします(認証局のマニュアルを参照)。

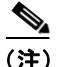

ホスト名を使用して Web アプリケーションにアクセスし、信頼できるフォルダ 内の証明書をインストールしてから、ローカルホストまたは IP アドレスを使用 してアプリケーションにアクセスしようとすると、セキュリティ証明書の名前が サイトの名前と一致しないことを知らせる Security Alert ダイアログボックスが 表示されます。

ローカルホスト、IP アドレス、または URL 内のホスト名を使用して HTTPS を サポートしているアプリケーションにアクセスする場合は、URL タイプごとに (ローカル ホスト、IP アドレスなどとともに) 信頼できるフォルダ内に証明書を 保存する必要があります。URL のタイプごとに証明書を保存しない場合、各タ イプに対して Security Alert ダイアログボックスが表示されます。

### Cisco CallManager Administration での Internet Explorer および HTTPS の使用方法

Web アプリケーションにアクセスするたびに Security Alert ダイアログボックス が表示されないように、信頼できるフォルダ内に CA ルート証明書を保存する手 順は、次のとおりです。ブラウザクライアントから Cisco CallManager 4.1 をイン ストールまたはアップグレードした後に、システム管理者(またはユーザ)が最 初に Cisco CallManager Administration または他の Cisco CallManager SSL が使用可 能になっている仮想ディレクトリにアクセスするとき、サーバを信頼するかどう かをたずねる Security Alert ダイアログボックスが表示されます。ダイアログボッ クスが表示されたら、次の作業のいずれかを実行します。

- Yes をクリックして、現在の Web セッションに対してのみ証明書を信頼する。現在のセッションに対してのみ証明書を信頼すると、Security Alert ダイアログボックスは、信頼できるフォルダに証明書をインストールするまで、アプリケーションにアクセスするたびに表示されます。
- View Certificate > Install Certificate の順にクリックして証明書のインストール を実行し、その証明書を常に信頼する。信頼できるフォルダ内に証明書をイ ンストールした場合、Web アプリケーションにアクセスするたびに Security Alert ダイアログボックスが表示されることはありません。
- No をクリックして、操作をキャンセルする。認証は行われず、Web アプリ ケーションにアクセスできません。Web アプリケーションにアクセスするに は、Yes をクリックするか、View Certificate > Install Certificate オプションで 証明書をインストールする必要があります。

Security Alert ダイアログボックスで実行できるその他の作業については、 『*Cisco CallManager セキュリティ ガイド4.1*』を参照してください。

#### 手順

- **ステップ1** IIS サーバ上のアプリケーションを参照します。
- **ステップ2** Security Alert ダイアログボックスが表示されたら、View Certificate をクリックします。
- ステップ3 Certificate ペインで、Install Certificate をクリックします。
- ステップ4 Next をクリックします。

- ステップ5 Place all certificates in the following store オプション ボタンをクリックし、Browse e > 0 シックします。
- ステップ6 Trusted Root Certification Authorities を参照します。
- **ステップ7** Next をクリックします。
- ステップ8 Finish をクリックします。
- ステップ9 証明書をインストールするために、Yesをクリックします。

インポートが正常に行われたことを知らせるメッセージが表示されます。OK を クリックします。

- **ステップ10** ダイアログボックスの右下にある OK をクリックします。
- **ステップ11** 証明書を信頼し、このダイアログボックスを再び表示しない場合は、Yes をク リックします。

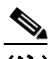

(注) ローカルホスト、IP アドレス、または URL 内のホスト名を使用して HTTPS をサポートしているアプリケーションにアクセスする場合は、 URL タイプごとに(ローカル ホスト、IP アドレスなどとともに) 信頼 できるフォルダ内に証明書を保存する必要があります。URL のタイプご とに証明書を保存しない場合、各タイプに対して Security Alert ダイアロ グボックスが表示されます。

### 関連項目

- Cisco CallManager Administration での Internet Explorer および HTTPS の使用方法 (P.1-6)
- Secure Sockets Layer 上のハイパーテキスト転送プロトコル (HTTPS) (P.1-5)
- Cisco CallManager セキュリティ ガイド

### Cisco CallManager Administration での Netscape および HTTPS の使用方法

Netscape で HTTPS を使用する場合、証明書の資格情報を表示し、1回のセッションに対して証明書を信頼する、期限が切れるまでその証明書を信頼する、または証明書を信頼しない、のいずれかを選択できます。

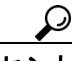

ント 1回のセッションに対してのみ証明書を信頼する場合は、HTTPS がサポートされているアプリケーションにアクセスするたびに次の手順を繰り返す必要があります。証明書を信頼しない場合は、アプリケーションにアクセスできません。

次の手順を実行して、信頼できるフォルダに証明書を保存します。

#### 手順

- **ステップ1** Netscape を使用して、アプリケーション(たとえば、Cisco CallManager Administration)にアクセスします。
- **ステップ2** New Site Certificate ウィンドウが表示された後、Next をクリックします。
- **ステップ3** 次の New Site Certificate ウィンドウが表示された後、Next をクリックします。

ント Next をクリックする前に証明書の資格情報を表示する場合は、More Info をクリックします。資格情報を確認し、OK をクリックします。次に New Site Certificate ウィンドウで Next をクリックします。

#### ステップ4 次のいずれかのオプションボタンをクリックします。

- Accept this certificate for this session
- Do not accept this certificate and do not connect
- Accept this certificate forever (until it expires)

- **ステップ5** Next をクリックします。
- **ステップ6** Do not accept this certificate... オプションボタンをクリックした場合は、ステップ 8 へ進みます。
- **ステップ7** Netscape で他のサイトに情報を送信する前に警告を表示する場合は、Warn me before I send information to this site チェックボックスをオンにしてから、Next を クリックします。
- ステップ8 Finish をクリックします。

#### 関連項目

- Secure Sockets Layer 上のハイパーテキスト転送プロトコル (HTTPS) (P.1-5)
- Cisco CallManager Administration での Netscape および HTTPS の使用方法 (P.1-8)
- Cisco CallManager セキュリティガイド

# 参考情報

- Cisco CallManager システム ガイド
- Cisco IP テレフォニー ソリューション リファレンス ネットワーク デザイン ガイド
- Cisco CallManager  $\mathcal{I} \vee \mathcal{I} \wedge \mathcal{V} \mathcal{V} = \mathcal{I} \vee \mathcal{I} \wedge \mathcal{I}$
- Cisco CallManager アップグレード手順
- Cisco CallManager セキュリティ ガイド4.1